## Рассылка Telegram-уведомлений посредством опции send.php веб-сервиса WST\_WebUI

Повсеместное распространение смартфонов, удобных для получения Push-уведомлений и сообщений в чатах мессенджеров, делает актуальным более плотную интеграцию этих гаджетов в состав систем WST. Поскольку всё чаще возникает потребность в использовании бесплатных мессенджеров в целях мгновенного получения уведомлений о ситуациях, зафиксированных элементами систем WST. В связи с этим НТЛ "ЭлИн" предлагает использовать мессенджеры для рассылки уведомлений на телефоны пользователей через уже зарекомендовавший себя механизм пользовательских URL-вызовов, генерируемых тегами систем WST при фиксации тех или иных событий. Для реализации этого механизма было принято решение воспользоваться одним из популярных мессенджеров – мессенджером *Telegram*. Telegram — облачный мессенджер, его можно использовать одновременно на нескольких устройствах. Мы рекомендуем пользоваться именно им, как наиболее удобным, стабильным и защищённым вариантом среди других мессенджеров.

Для подключения рассылки Telegram-уведомлений необходимо скачать с сервиса *Apple store* или с сервиса *Google Play* и установить на собственном гаджете приложение *Tелеграм* (также доступно по адресу <u>https://t.me</u>), а затем, используя контактный номер сотового телефона, зарегистрироваться в нём соответствующим образом.

Далее следует создать *публичный Телеграм-канал* (1)(2) и присвоить ему имя (3). Имеется возможность добавить описание канала.

У созданного телеграм-канала с присвоенным именем должна быть своя собственная уникальная ссылка (3)(5). Если имя уже занято, Телеграм сообщит об этом (4). Имена канала и публичной ссылки вполне могут не совпадать.

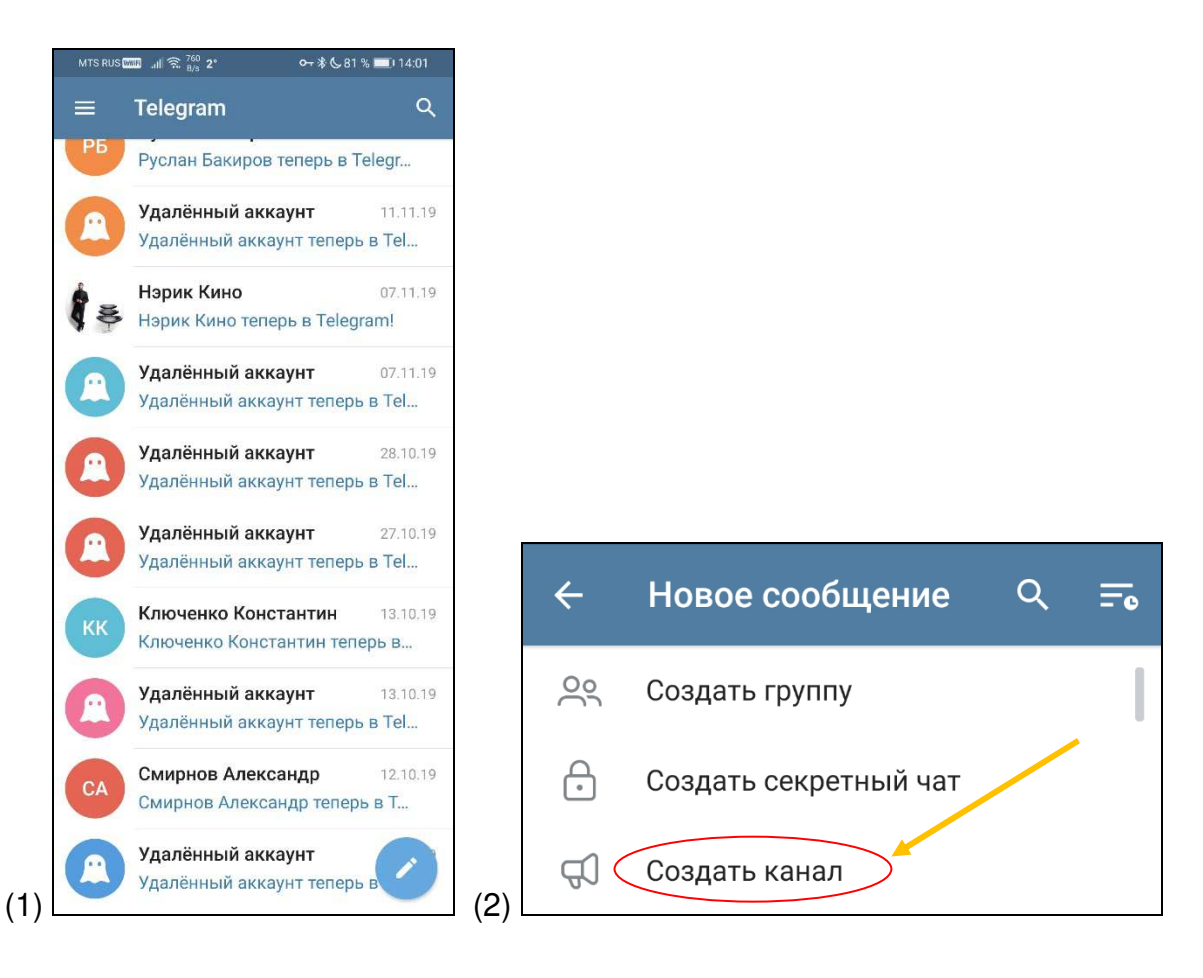

1 из 8

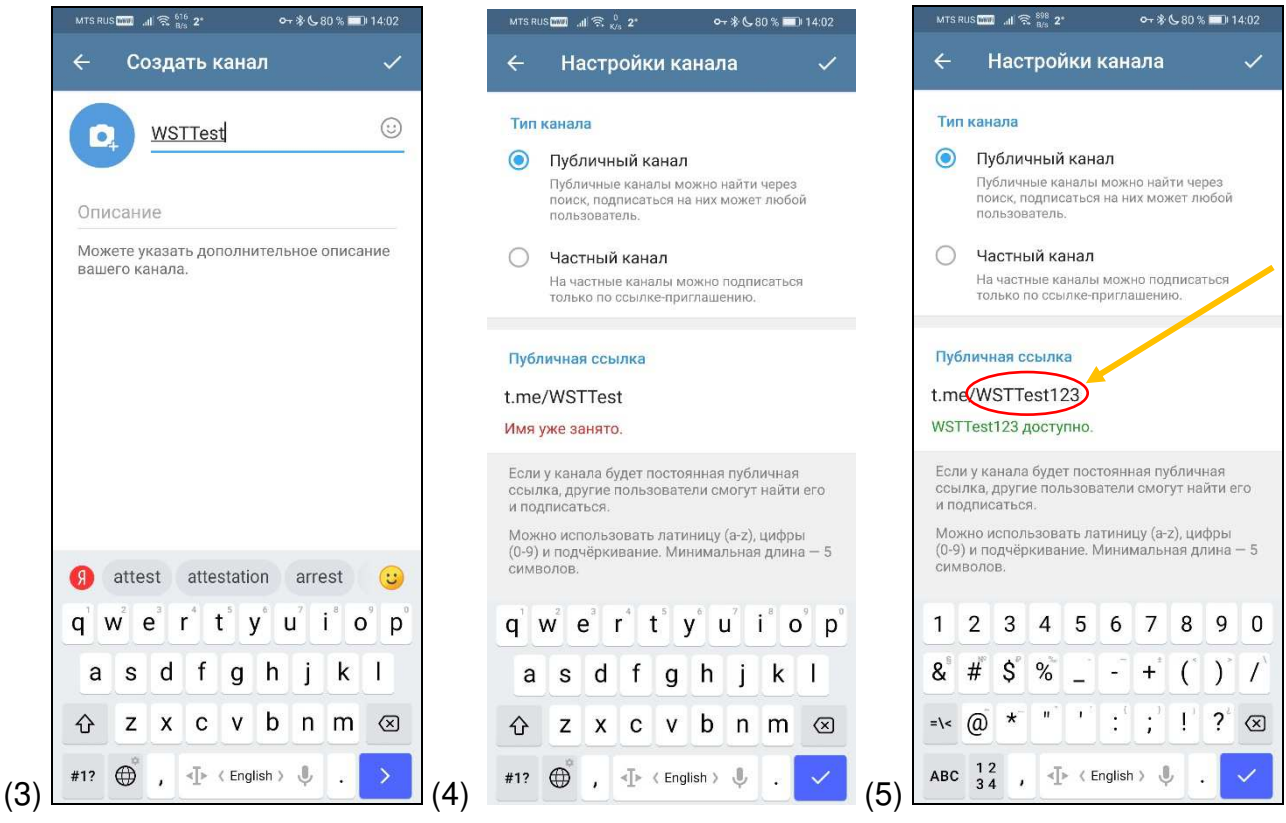

Постоянную ссылку на этот канал (5) следует запомнить. Она понадобится позже при заполнении форм в веб-панели WST.

В дальнейшем публичный канал по завершении всех настроек можно будет переключить на частный Телеграм-канал.

Далее нажимаем на <пиктограмму лупы> (6) в правом верхнем углу основного окна Telegram со списком контактов. Набираем «BotFather» и нажимаем на него (7). Следуем его указаниям.

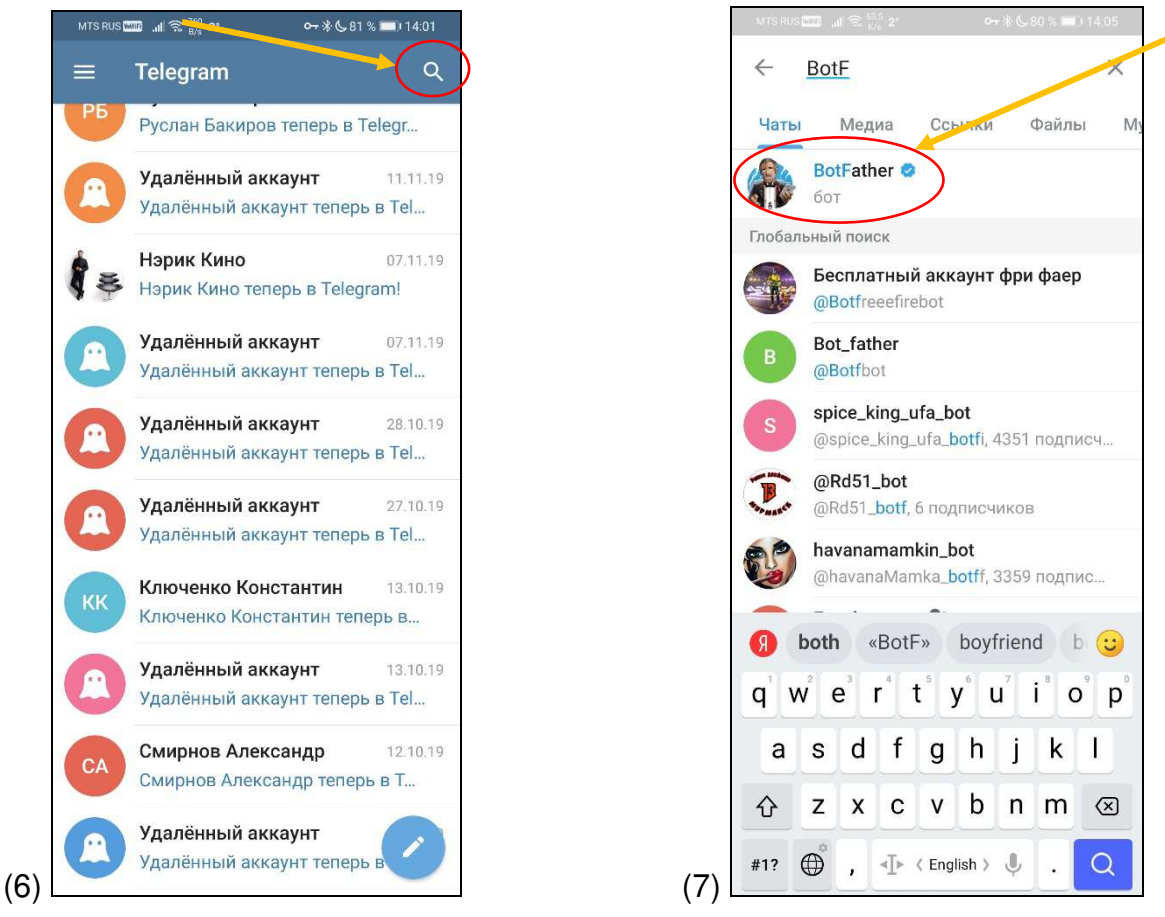

В качестве первой команды при работе с этим ботом следует использовать команду «/start» (8), затем для создания нового бота надлежит задать команду «/newbot» (9). Первое, \*ЭлЦн Опция send.pnp для рассылки Telegram-уведомлений

что «спросит» бот, это как вы хотите его назвать (10). Прописываем ему имя. Имя бота должно быть уникальным, иначе система откажет в его создании.

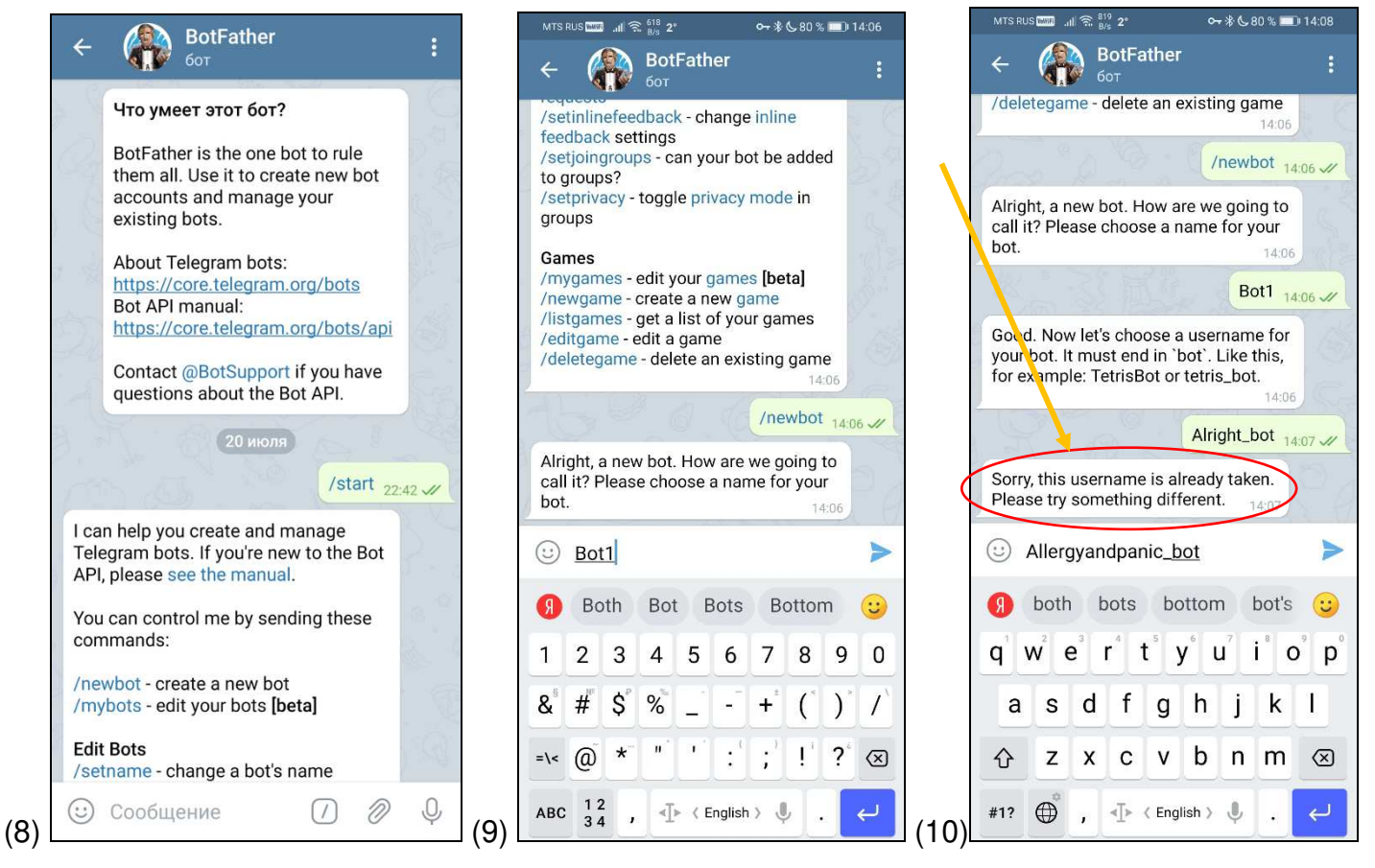

По окончании регистрации бота запоминаем его токен (11) – этот *токен-ключ бота* нам пригодится. После чего необходимо добавить созданного бота в ранее зарегистрированный Телеграм-канал: перейти в группу (12) и нажать [Подписчики], либо [Администраторы] (13).

| MTS RUS 🚥 📶 🎅 187 2* 여국 🛠 📞 80 % 💷 14:08                                                                                                    | MTS RUS 🛲                                           | MTS RUS 🛲 .山 完 2° 水 679 % 💷 14:09                                                                                                    |
|----------------------------------------------------------------------------------------------------|-----------------------------------------------------|----------------------------------------------------------------------------------------------------|
| $\leftarrow \bigoplus_{\text{for}}^{\text{BotFather}}$                                                                                                    | ← 🖌 🕴                                               | ← Добавить подписчиков                                                                                                    |
| new bot. You will find it at t.me/<br>Allergyandpanic_bot. You can now add                                                                                           | WSTTest<br>публичный канал                          | @allergyand                                                                                                    |
| picture for your bot, see /help for a list                                                                                                    |                                                     | Глобальный поиск                                                                                                    |
| finished creating your cool bot, ping<br>our Bot Support if you want a better<br>username for it. Just make sure the bot<br>is fully operational before you do this. | Информация<br>t.me/WSTTest123<br>Ссылка-приглашение | Bot1<br>@Allergyandpanic_bot                                                                                                    |
| Use this token to access the HTTP API:<br>1728398736: AAETcvnpc0aeWJdN-F_i<br>He6cvr94oUIZKUM<br>Keep your token secure and store it                                 | Уведомления<br>Включены                             |                                                                                                    |
| safely, it can be used by anyone to control your bot.                                                                                                    | Участники                                           |                                                                                                    |
| For a description of the Bot API, see                                                                                                    | ്ട്ട് Подписчики 1                                  |                                                                                                    |
| this page: <u>https://core.telegram.org</u><br>/bots/api<br>14:08                                                                                                    | 😥 Администраторы 1                                  |                                                                                                    |
| 🙂 Сообщение 🛛 🖉 Ф                                                                                                    |                                                     |                                                                                                    |
| Я Hello OK Thanks 🙂                                                                                                    |                                                     |                                                                                                    |
|                                                                                                    |                                                     | $\mathbf{q}^{\scriptscriptstyle 1} \mathbf{w}^{\scriptscriptstyle 2} \mathbf{e}^{\scriptscriptstyle 3} \mathbf{r}^{\scriptscriptstyle 4} \mathbf{t}^{\scriptscriptstyle 5} \mathbf{y}^{\scriptscriptstyle 6} \mathbf{u}^{\scriptscriptstyle 7} \mathbf{i}^{\scriptscriptstyle 8} \mathbf{o}^{\scriptscriptstyle 9} \mathbf{p}^{\scriptscriptstyle 6}$ |
| ASDFGHJKL                                                                                                    |                                                     | asdfghjkl                                                                                                    |
| ★ Z X C V B N M ⊗                                                                                                    |                                                     | ☆ z x c v b n m ⊗                                                                                                    |
| (11) #1? ⊕, ♪ ‹ English › ↓ . ←                                                                                                    | 12) (13)                                            | #1? ⊕ , ↓ < English > ↓ . ✓                                                                                                    |

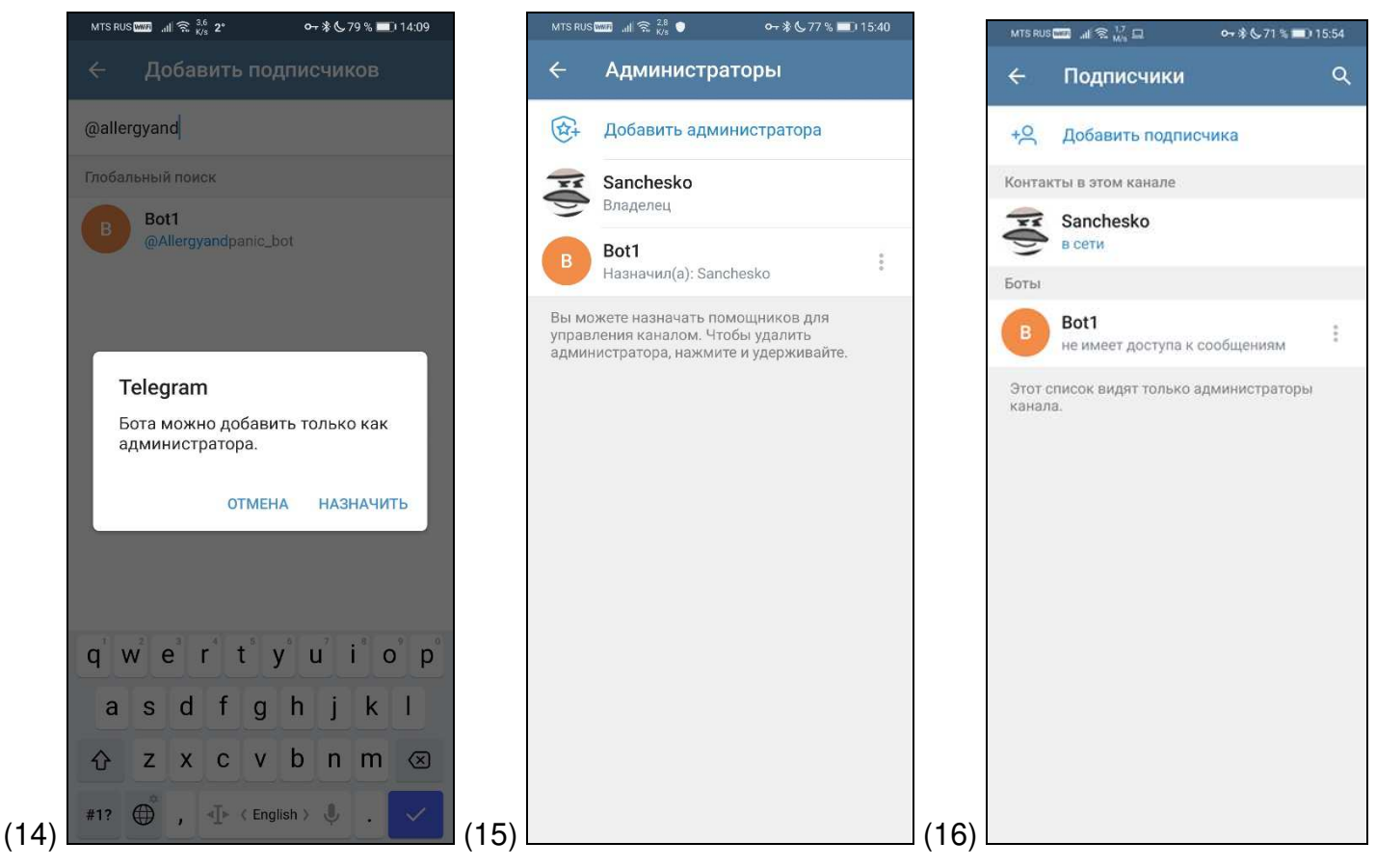

Готово.

Теперь следует запустить браузер Google Chrome и перейти по ссылке https://elin.ru/wst/, активировав таким образом веб-сервис WST\_WebUI. Далее (при отсутствии автологина) следует указать соответствующие значения параметров учётной записи в окне "Авторизация сервиса WST WebUI". В разводящем окне веб-сервиса WST WebUI следует выбрать строку тега, уведомления о состоянии которого необходимо направлять в виде сообщений на мессенджер Телеграм. Для этого следует нажать мышью на строку с именем этого тега, после чего будет развёрнута панель тега. Нажатие кнопки 🔯 на панели тега приведёт к раскрытию меню дополнительных опций управления тегом.

| 🕒 Подключ | Изменить имя тега         |                        |
|-----------|---------------------------|------------------------|
| Ospaulus  | Настройка сообщений       |                        |
| Опрашив   | Гаджеты и Email-отчёты    | опросить все теги      |
| Tag 1     | URL-вызовы                |                        |
|           | Специальные опции         | пература               |
| 🔾 Скл     | Старые настройки обмена   | в°С (PRO) Вла<br>Норма |
|           | Режим приёма              |                        |
| Θ         | Правка отклонения частоты |                        |
|           | Параметры                 |                        |
|           | Сброс состояния           |                        |
| Датчики   | Отключение тега           | м журнал               |

Выбор пункта **{URL вызовы...}** меню дополнительных опций управления тегом открывает отдельное окно "Пользовательские URL, вызываемые при фиксации событий тегом ###". Это окно содержит ряд условий, каждое из которых определяет обстоятельства, требующие генерации пользовательских URL-вызовов для конкретного тега.

| 8 | Пользовательские URL, вызываемые при фиксации событий тегом Probe7                                                                                                    | Сохранить    |
|---|----------------------------------------------------------------------------------------------------|--------------|
|   | Применить ко всем тегам                                                                                                    |              |
|   | Когда тег передаёт обновления значений температуры/влажности/освещённости - {0}: Имя тега, {1}: Сетевой идентификатор тега, {2}<br>Температура в °С, {3}: Влажность в %, {4}: Освещённость в люксах, {5}: Момент передачи | :            |
|   | Когда теряется связь с тегом - {0}: Имя тега, {1}: Время, прошедшее после последнего опроса, {2}: Сетевой идентификатор тега                                                                                              |              |
|   |                                                                                                    |              |
|   | При обнаружении отсутствия воды - [0]: Имя тега, [1]: Сетевой идентификатор тега, [2]: Момент обнаружения                                                                                                    |              |
|   | Сохранить Отменить Настройка SMS&Email Настройка Telegram&Email Журнал URL-вызовов                                                                                                    |              |
|   |                                                                                                    |              |
|   | 4 из 8 <b>*ЭлЦн</b> Опция send.pnp для рассылки Telegi                                                                                                    | ат-уведомлен |

Наличие галочки в поле-признаке слева от одного из условий, определяет активность связанного с ним URL-вызова. Например, если выбрать в качестве условия, факт превышения верхнего контрольного предела температуры, то после установки галочки в соответствующем поле-признаке открывается дополнительное индивидуальное поле {Вызов URL:}, в котором следует ввести непосредственно строку с адресом пользовательского URL-вызова.

|    | Когда дверь открыта слишком долго - [0]: Имя тега, [1]: Изменение ориентации после срабатывания, [2]: Как долго, [3]: Сетевой иден<br>тега | тификатор |
|----|----------------------------------------------------------------------------------------------------|-----------|
|    | Если температура выше верхнего предела - {0}: Имя тега, {2}: Температура в °С, {3}: Сетевой идентификатор тега                             |           |
| Вь | I30B URL: http://                                                                                                    | 0         |
|    | Этот URL использует частный IP-адрес, доступный менеджеру по локальной сети                                                                |           |
|    |                                                                                                    |           |

Подробно порядок и правила формирования этой строки изложены в документе по применению «*Paccылкa SMS-уведомлений и E-mail-уведомлений посредством URL-вызовов*». Он доступен в Интернете по адресу <u>https://elin.ru/files/pdf/WST/Send SMS&Email.pdf</u>. Этот документ даёт наглядное представление о том, насколько непростое дело формирование подобных строк с адресом URL-вызова, требующее от пользователя затраты массы времени, сил и повышенной внимательности.

Для того чтобы облегчить пользователям сервиса WST WebUI работу по формированию SMS-уведомлений, рассылаемых посредством механизма пользовательских URL-вызовов с использованием сервиса SMS.RU, а также предоставить таким пользователям дополнительные возможности рассылки Телеграм-уведомлений и E-mail-уведомлений посредством механизма пользовательских URL-вызовов через корпоративный ресурс https://elin.ru/, HTЛ "ЭлИн" разработала в рамках сервиса WST WebUI специальную опцию send.php.

Для использования опции send.php, необходимо установить галочку в поле-признаке слева от условия, определяющего активность связанного с ним пользовательского URL-вызова. Пусть в качестве условия, выбран факт превышения верхнего контрольного предела температуры. Тогда после установки галочки в соответствующем поле-признаке открывается дополнительное индивидуальное поле {Вызов URL:}, в котором следует ввести строку со следующим адресом пользовательского URL-вызова: «*http://www.elin.ru/wst/styles/send.php*».

| Когда дверь открыт<br>тега | а слишком долго - {0}: Имя тега, {1}: Изменение ориентации после срабатывания, {2}: Как долго, {3}: Сете | зой идентификатор |
|----------------------------|----------------------------------------------------------------------------------------------------|-------------------|
| 🗹 Если температура         | выше верхнего предела - {0}: Имя тега, {2}: Температура в °С, {3}: Сетевой идентификатор тега            |                   |
| <b>Вызов</b> URL:          | http://www.elin.ru/wst/styles/send.php                                                                   | $\bigcirc$        |
| Этот URL используе         | ет частный IP-адрес, доступный менеджеру по локальной сети                                               |                   |
| Еспи температура           | ниже нижнего предела - IOI: Има тега IOI: Температура в °C IOI: Сетевой идентификатор тега               |                   |

Если теперь нажать кнопку [10], расположенную справа от поля {Вызов URL} одного из пунктов списка URL-вызовов, которые следует отслеживать, открывается служебное окно "НТТР методы:", котором благодаря в нажатию соответствующей кнопки, следует выбрать метод [POST]. Теперь в текстовый карман {Загрузить содержимое: следует ввести содержимое запроса, который будет предан ПО заданному на предыдущем шаге адресу пользовательского URL-вызова. должен Этот запрос содержать данные настройки Телеграмм-канала, которые

| НТТР ме | тоды:    |        |        |  |
|---------|----------|--------|--------|--|
| GET     | POST     | PUT    | DELETE |  |
| Загрузи | ть содер | жимое: |        |  |
|         |          |        |        |  |
|         |          |        |        |  |
|         |          |        |        |  |

были получены из манипуляций в начале этого документа: Это данные Токена Телеграмм-канала и Имени Телеграм-канала. Для формирования содержимого текстового кармана {Загрузить содержимое:} в этом случае следует использовать следующий шаблон:

где

| &legT= XXXXXXXXXXXXXXXXXXXXXXXXXXXXXXXXXXXX | Уникальный Токен-ключ бота Telegram, который будет выполнять рассылку уведомлений на канале;                                                                                                    |
|---------------------------------------------|----------------------------------------------------------------------------------------------------|
| &legK                                       | Имя Telegram-канала, в котором работает бот через<br>свой Токен-ключ. Строго соответствует публичной<br>уникальной ссылке после «t.me/». И <u>не соответствует</u><br>вашему произвольному имени канала, которое вы<br>назначили в самом начале процедуры его создания. |
| &text                                       | Заголовок и содержимое подлежащего отправке<br>уведомления, разделённые друг от друга символом<br>перехода на другую строку                                                                                                    |

При заполнении текстового кармана {Загрузить содержимое:} по такому шаблону, удобно использовать стандартную для операционной среды Windows операцию выгрузки из буфера Clipboard (Ctrl+C, Ctrl+V).

Служебное окно "НТТР методы:", после его заполнения по представленному выше шаблону может выглядеть, например, так:

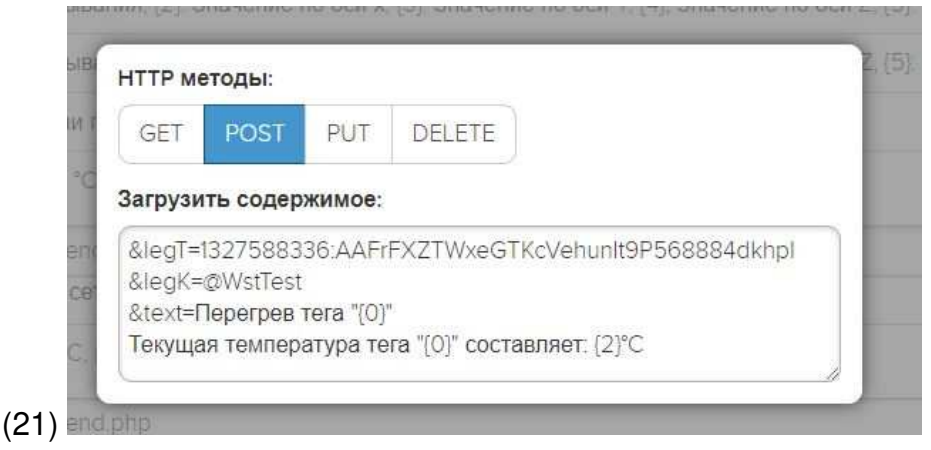

При формировании пользовательских URL-вызовов, связанных с соответствующим условием, пользователь также может использовать метапараметры (цифры в фигурных скобках {1}, {2} и т.д.), значения которых определены индивидуально для каждого из условий формирования URL-вызовов. При использовании метапараметров формировать можно ИЗ них математические выражения. Такие выражения должны быть заключены в скобки из символов '<%' и '%>'. Например, выражение <% {2} + 5%> в составе URL-адреса для температуры приведёт к замене значения текущей температуры на значение текущей температуры, увеличенной на 5°С. А выражение <% Round({3}, 1)%> обеспечивает вывод значений параметра {3} с одним разрядом после запятой. Также как выражение <% Round({1}, 2)%> выводит значение параметра {1} с двумя разрядами после запятой.

После копирования данных в текстовое окно выполняем одиночный клик левой клавишей мыши, курсор которой наведён на серую подложку (т.е. убран из служебного окна "Настройка URL..."). Тогда содержимое, введённое в соответствующих текстовых карманах в соответствии с представленным выше шаблоном, будет сохранено.

Затем следует нажать кнопку [Сохранить] в нижней левой части окна или в верхней правой части окна, что позволит запомнить изменения, сформированные в текущем сеансе работы с окном "Пользовательские URL, вызываемые при фиксации событий тегом ###".

Если отметить галочкой один или несколько пунктов списка URL-вызовов, связанных с теми или иными признаками, о которых необходимо получать оперативные извещения, при фиксации тегом каждого из этих признаков система WST автоматически сообщит об этом в мессенджер Телеграм. Следует лишь правильно прописать соответствующие настройки.

После этого при фиксации конкретным тегом системы WST соответствующих событий механизм пользовательских URL-вызовов будет использован для формирования запросов на сервис Telegram.

Также можно автоматически заполнить содержимым таблицы не окно POST конкретной строки одного пользовательского URL-вызова, а окна POST сразу всех строк пользовательских URL-вызовов конкретного тега. Впоследствии активируя нужные строки выставлением «галочки» слева от строки их при необходимости можно включать, или отключать.

В нижней части окна "Пользовательские URL, вызываемые при фиксации событий тегом ###" правее кнопок [Сохранить] И [Отменить] расположена особая кнопка [Настройка Telegram&Email]. Она предназначена специально для организации автоматического заполнения ресурсов пользовательских URL-вызовов с целью реализации рассылки Телеграм-уведомлений.

| Когда тег передаёт обновления значений температуры/влажности/освещённости - (0): Имя тега, (1): Сетевой идентификатор тега, (2): Температура в °С, (3): Влажность в %, (4): Освещённость в люксах, (5): Момент передачи |
|----------------------------------------------------------------------------------------------------|
| Когда теряется связь с тегом - [0]: Имя тега, [1]: Время, прошедшее после последнего опроса, [2]: Сетевой идентификатор тега                                                                                            |
| При восстановлении связи с тегом - (0): Имя тега, (1): Время, прошедшее после последнего опроса, (2): Сетевой идентификатор тега                                                                                        |
| При обнаружении движения - [0]: Имя тега, [1]: Изменение ориентации, [2]: Значение по оси х, [3]: Значение по оси Х, [4]: Значение по оси Z, [5]: Сетевой идентификатор тега)                                           |
| Когда дверь открыта - (0): Имя тега, (1): Изменение ориентации после срабатывания, (2): Значение по оси х, (3): Значение по оси Y, (4); Значение по оси Z, (5): Сетевой идентификатор тега)                             |
| Когда дверь закрыта - {0}: Имя тега, {1]: Изменение ориентации после срабатывания, {2]: Значение по оси х, {3]: Значение по оси Y, {4}; Значение по оси Z, {5]: Сетевой идентификатор тега)                             |
| Когда дверь открыта слишком долго - (0): Имя тега, (1): Изменение ориентации после срабатывания, (2): Как долго, (3): Сетевой идентификатор тега                                                                        |
| Если температура выше верхнего предела - (0): Имя тега, (2): Температура в °С, (3): Сетевой идентификатор тега                                                                                                    |
| Если температура ниже нижнего предела - (0): Имя тега, (2): Температура в °С, (3): Сетевой идентификатор тега                                                                                                    |
| Когда температура возвращается к норме - [0]: Имя тега, [2]: Температура в °С, [3]: Сетевой идентификатор тега                                                                                                    |
| Если освещённость выше верхнего пределя: - (0): Имя тега, (1): Сетевой идентификатор тега, (2): Освещённость в поксах                                                                                                   |
| Если освещённость ниже нижнего предела - (0): Имя тега, (1): Сетевой идентификатор тега, (2): Освещённость в люксах                                                                                                    |
| Когда освещённость возвращается к норме - [0]: Имя тега, (1]: Сетевой идентификатор тега, (2]: Освещён ность в люксах                                                                                                   |
| Когда напряжение батареи тега низкое - (0): Имя тега, (1): Последнее напряжение батареи, (2): Заданний порог предупреждения о разряде батареи, (3): Сетевой идентификатор тега                                          |
| Если влажность выше верхнего предела: - (0): Имя тега, (1): Влажность в %, (2): Сетевой идентифик тор тега                                                                                                    |
| Если влажность ниже нижнего предела - (0): Имя тега, (1): Влажность в %, (2): Сетевой идентифи атор тега                                                                                                    |
| Когда влажность возвращается к норме - {0}: Имя тега, {1}: Влажность в %, (2): Сетевой идентис икатор тега                                                                                                    |
| При обнаружении воды - (0): Имя тега, (1): Сетевой идентификатор тега, (2): Момент обнару ения                                                                                                    |
| При обнаружении отсутствия воды - (0): Имя тега, (1): Сетевой идентификатор тега, (2): Мумент обнаружения                                                                                                    |
| Сохранить 😢 Отменить Настройка SMS&Email Настройка Telegram&Email Журнал URL-вызовов                                                                                                    |

После нажатия кнопки [Настройка Telegram&Email]. Откроется окно "Настройка URL тега ####". В нём следует заполнить соответствующие поля ровно тем же способом, как это делали выше в случае с окном POST. Не забывая о том, что токен-ключ строго соответствует публичной уникальной ссылке после «t.me/».

| Email:        |           |
|---------------|-----------|
|               |           |
|               |           |
| Telegram toke | en:       |
| _             |           |
|               | .i.       |
| Telegram кан  | ал:       |
|               |           |
|               | .ij/      |
|               |           |
|               | По-русски |

7 из 8

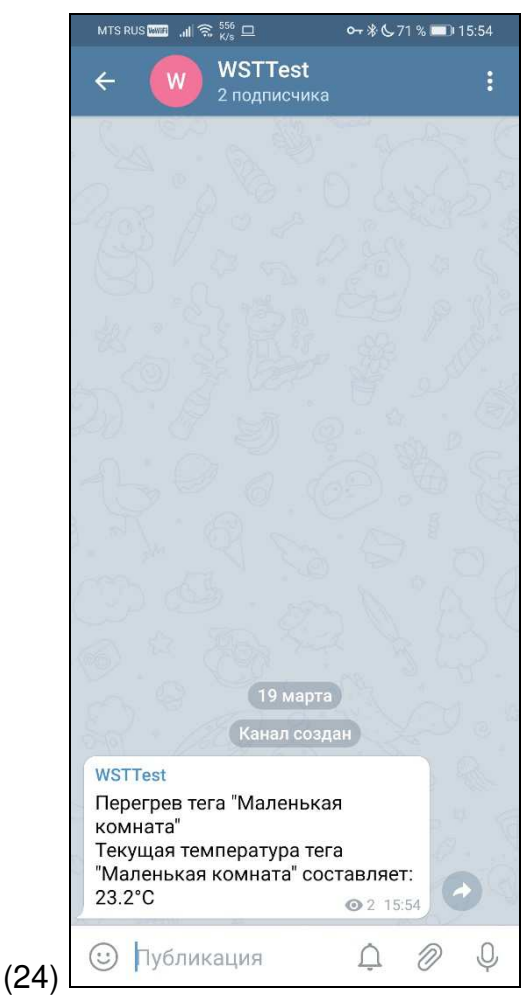

Работает.

Используя описанные выше приёмы, можно также настроить механизм использования пользовательских URL-вызовов для формирования запросов о рассылке Telegram-уведомлений другими тегами системы WST.

Также потом можно превратить канал из публичного в частный (при желании).

После заполнения подобным образом ресурсов каждого из условий, определяющих обстоятельства генерации пользовательских URL-вызовов для конкретного тега в случае возникновения таких обстоятельств система WST будет реализовывать соответствующие URL-вызовы, отправляя по заданным пользователем для каждого случая адресам сформированные пользователем для каждого случая запросы.